Thessaloniki

Thessaloniki International Airport for Microsoft® Flight Simulator X: Steam Edition

## CONTENTS

| Contents1                   |
|-----------------------------|
| Introduction2               |
| Credits4                    |
| System Requirements         |
| Support4                    |
| Thessaloniki Int'l Airport5 |
| FSX settings                |
| Texture Resolution          |
| Scenery Configurator        |
| F.A.Q9                      |

### INTRODUCTION

**Thessaloniki** is the second-largest city in Greece and the fifth largest and most populated city in the Balkans and a popular tourist destination in Greece and worldwide.

At about a million inhabitants, it is considered Greece's cultural capital, renowned for its festivals, events and vibrant cultural life and has recently been ranked by <u>Lonely Planet</u> as the world's fifth-best party city worldwide. More importantly, it is also a city with a continuous 3,000 year old history, preserving relics of its Roman, Byzantine, Ottoman past, and of its formerly dominant Jewish population. Many of its Byzantine churches and a whole district of the city in particular, are included in UNESCO's World Heritage list.

#### SCENERY TECHNOLOGY

**Thessaloniki scenery** deserves a special mention in this manual as it is shown in unprecedented detail within this scenery add-on. We have covered (by 90%) approximately 20 sq.Km. with models designed using on-site imaging. The endless list of models includes typical buildings of Thessaloniki, shipping and industrial areas, famous and non-famous landmarks, churches, football stadiums, shopping centers, animated entertainment parks and much more. The city scenery is further enhanced by full coverage with night textures, hand-placed vegetation and 3D lighting.

Greece is known for its 'bumpy' terrain, something that is also dangerously evident while approaching LGTS from the east on a descent to land RW34. This is why the city was designed in 3D studio with custom-made technology that allows the accurate placement of thousands of buildings and 'conformation' of 3D models on top of a customized mesh. This way, we could accurately place any scenery on top of uneven terrain and further use texture baking techniques on the ground to enhance the 3D depth of the scene.

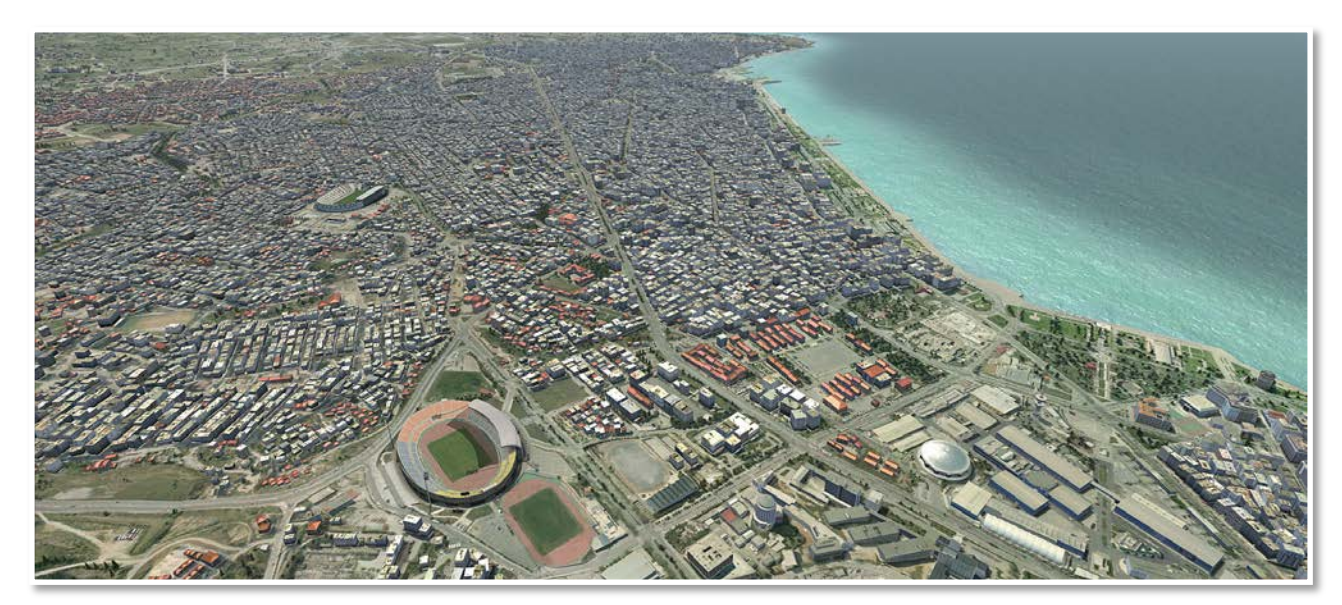

#### THESSALONIKI INTERNATIONAL AIRPORT

"Macedonia" (Greek: Διεθνής Κρατικός Αερολιμένας Θεσσαλονίκης «Μακεδονία», (IATA: SKG, ICAO: LGTS), officially known as Macedonia International Airport (Greek: Διεθνές Αεροδρόμιο Μακεδονία), is located about 15 km SE of the city center of Thessaloniki. The airport is the second largest state owned and operated airport in the country after Heraklion (LGIR) airport on the isle of Crete. It opened in 1930 and was the second busiest airport in Greece in terms of flights served and the third busiest in terms of passengers served in 2012 having served over 4 million passengers. It is the main airport of Northern Greece and serves the city of Thessaloniki.

The spectacular approach to RW16 offers unique views above the city's most famous landmarks before descending above water to finally land. Thessaloniki often gets completely fogged in, especially at evening and early morning hours, when wind is calm due to the humidity of adjacent Thermaikos gulf sea. For this reason ILS 16 and the runway & taxiway lights are for CATII category for precision approaches down to 150ft above the runway and/or 450m visibility. On the other side, the approach is equally thrilling as you will have to stay alert of the uneven terrain and pay attention to rather steep descent before landing on RW34.

Runway 10/28 is currently closed due to construction works taking place to further expand the runway and accomodate larger aircraft and increase safety as aircraft will have greater flexibility and visual contact in bad weather conditions.

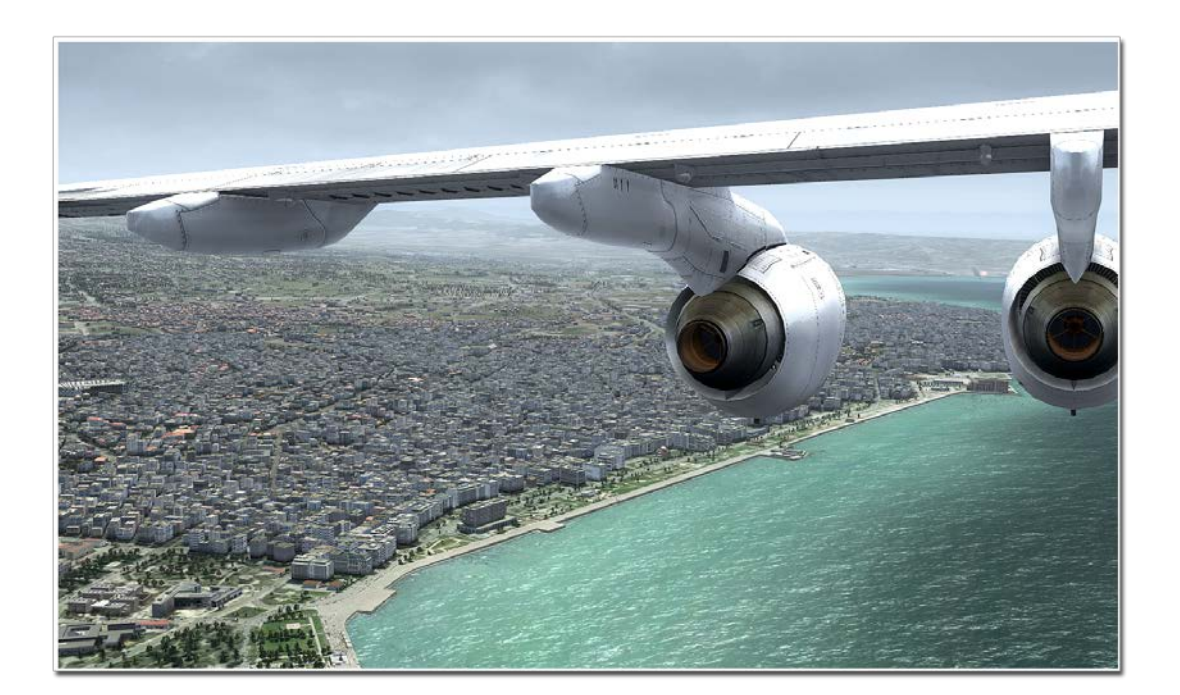

All this, and much more is offered in this scenery add-on which will take you several days to explore and allow you to appreciate the beauty of the special city of Thessaloniki!

### COPYRIGHT

The manual, documentation, video images, software, and all the related materials are copyrighted and cannot be copied, photocopied, translated or reduced to any electronic medium or machine legible form, neither completely nor in part, without the previous written consent of FSDG or AEROSOFT. THE SOFTWARE IS FURNISHED «AS IS» AND IT DOES NOT COME FURNISHED WITH ANY GUARANTEE IMPLICIT OR EXPRESS. THE AUTHOR DECLINES EVERY RESPONSIBILITY FOR CONTINGENT MALFUNCTIONS, DECELERATION, AND ANY DRAWBACK THAT SHOULD ARISE, USING THIS SOFTWARE.

Copyright © 2015 FSDG. All rights reserved.

For more information visit:

www.fsdg-online.com

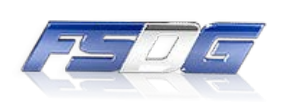

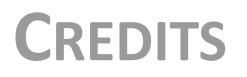

| Idea & Concept:    | FSDG-FlightSim Development Group          |
|--------------------|-------------------------------------------|
| Models & Textures: | Emilios Gemenetzidis, Ioannis Dermitzakis |

### SYSTEM REQUIREMENTS

- Intel Core 2 Duo E6850 CPU (Core 2 Quad advised)
- 2 GB RAM
- Direct X 9 compatible Graphics Card with 512 MB or higher
- Flight Simulator X : Steam Edition
- Windows XP, Windows VISTA, Windows 7, Windows 8

### SUPPORT

• Support is important to us. If you have any issues or questions concerning our products don't hesitate to visit our support forum:

http://forum.flightsimdevelopmentgroup.com

## THESSALONIKI INT'L AIRPORT

| Country:            | Greece                                        |
|---------------------|-----------------------------------------------|
| City:               | Thessaloniki                                  |
| IATA:               | SKG                                           |
| ICAO:               | LGTS                                          |
| Lat/Long:           | 40° 31' 11.01" N, 022° 58' 15.42" E           |
| Magnetic Variation: | 3°41'E (3.68°E) (JAN 2010)/ 4.00'E (0.0667°E) |
| Elevation (ft/m):   | 22/7                                          |
| Runway 16/34 (m):   | 2410x60 (true bearing 166°/346°)              |
| Runway 10/28(m):    | 2440x50 (true bearing 104°/284°)              |

### COMM

| Tower:    | 118.10 |
|-----------|--------|
| Ground:   | 121.70 |
| Approach: | 120.80 |

### Approach

| Type of aid<br>MAG VAR<br>CAT of ILS/MLS<br>(For VOR/ILS/MLS, give<br>declination) | ID   | Frequency<br>(CH)     |
|------------------------------------------------------------------------------------|------|-----------------------|
| 1                                                                                  | 2    | 3                     |
| THESSALONIKI VOR/DME<br>(3°E)                                                      | TSL  | 112.10 MHz<br>CH 58X  |
| FISKA VOR/DME<br>(3°E)                                                             | FSK  | 116.40 MHz<br>CH 111X |
| THESSALONIKI VOR/DME<br>(3°E)                                                      | MKR  | 110.80 MHz<br>CH 45X  |
| THESSALONIKI NDB<br>(3°E / 2005)                                                   | THS  | 345 kHz               |
| FISKA L<br>(3°E / 2005)                                                            | FIS  | 314 kHz               |
| THESSALONIKI ILS/DME<br>CAT I, RWY 10                                              | IMAK |                       |
| ILS/LLZ<br>(3°E / 2005)                                                            |      | 109.50 MHz            |
| (3°E)<br>GP                                                                        |      | 332.60 MHz            |
| DME                                                                                |      | CH 32X                |
| THESSALONIKI ILS/DME<br>CAT II, RWY 16                                             | ITSL |                       |
| ILS/LLZ<br>(3°E / 2005)                                                            |      | 110.30 MHz            |
| (3°E)<br>GP                                                                        |      | 335.00 MHz            |
| DME                                                                                |      | CH 40X                |

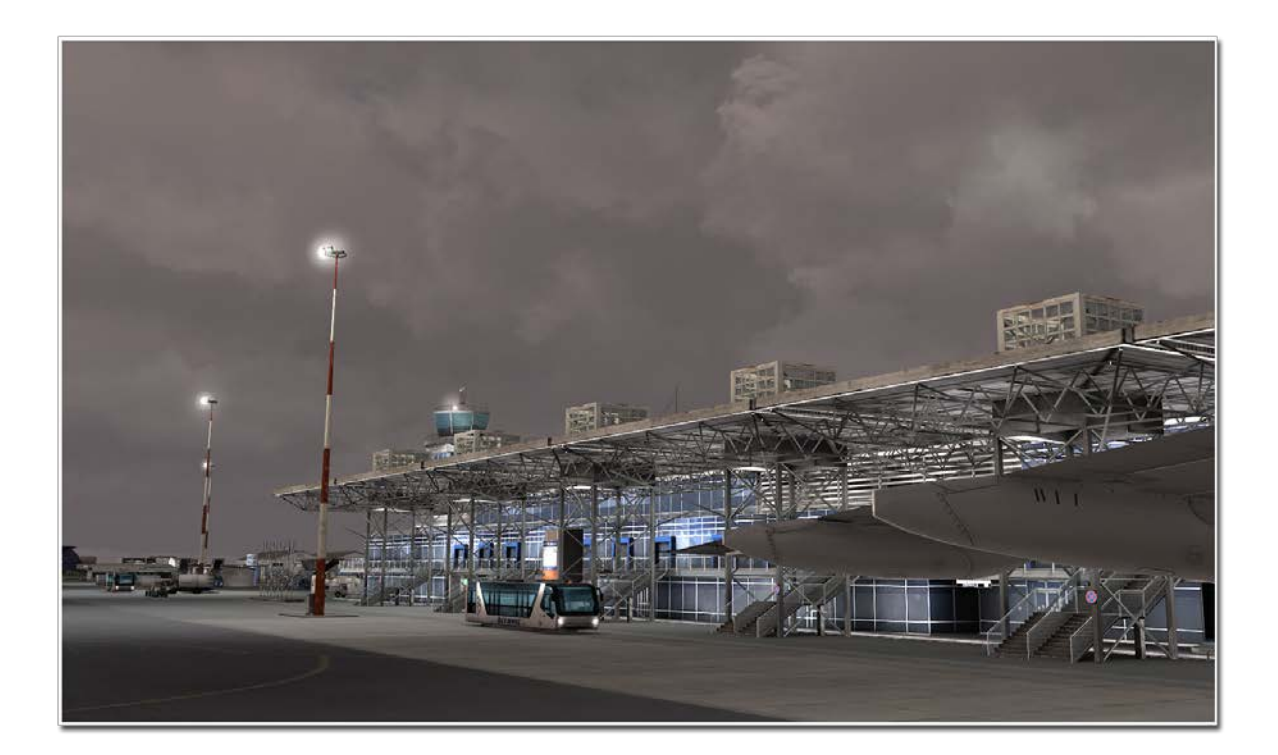

## **FSX** SETTINGS

In order to change your scenery settings, first run FSX and then go to Settings -> Display

Note that these settings will influence the quality of the scenery. The higher the settings the more details will be visible. But keep in mind that frame-rate and overall performance might decrease depending on your PC system.

We suggest trying these settings to get the best visual results in FSX:

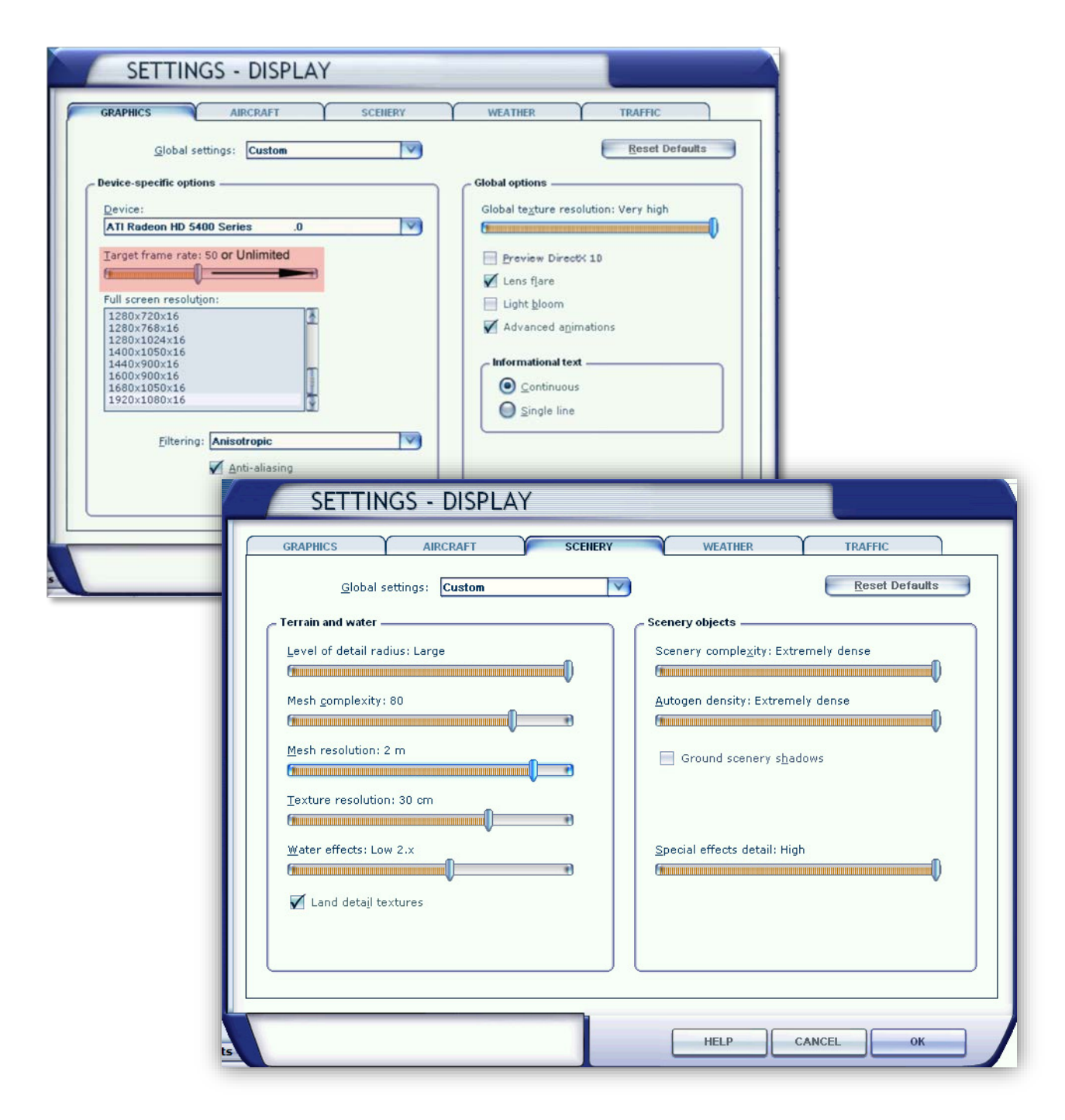

### **TEXTURE RESOLUTION**

This add-on makes use of 2048x2048 textures to give the best possible resolution of ground textures. By default, FSX does not load 2048 textures with their highest resolution. To overcome this, simply navigate to your FSX.CFG and make the necessary changes.

For Windows Vista and 7 the file can be found by the following steps:

- 1) Press start menu and type in the search box: %appdata%
- 2) Open the following folders: Microsoft  $\rightarrow$  FSX-SE
- 3) Find FSX\_se.cfg and open it with Notepad
- 4) Press Ctrl+F to search the text.
- 5) In the search box, type: **TEXTURE\_MAX**
- Once you find the line: 'TEXTURE\_MAX\_LOAD=1024', change it to 'TEXTURE\_MAX\_LOAD=2048' (or 4096 if needed)
- 7) Save the file
- 8) Start FSX

#### **BE AWARE**

Due to the way FSX handles the FSX\_SE.CFG, texture resolution will revert back to default (1024) every time you change any of your FSX display settings. Therefore, you should go back and check that full texture resolution is supported in the FSX.CFG before starting FSX. If you're inexperienced with these things, don't worry. You can just keep the default texture load size (1024) and still use the add-on with detailed ground textures.

**Useful Tip**: If you are happy with your display settings and have made the necessary FSX\_se.cfg editing, you can now save a user configuration of the settings. The TEXTURE\_MAX\_LOAD=2048 entry will be saved in that configuration file too. In the future, whenever you choose this saved configuration, even when FSX is still running, you will be sure that you are using the highest texture resolution without worrying whether FSX has reverted back to default settings . This way, you don't need to exit FSX, edit the FSX.CFG and reload FSX.

For questions and support regarding texture resolution or configuration file set-up, please contact us at <u>www.fsdg-online.com</u>

# **SCENERY CONFIGURATOR**

**FSDG-Thessaloniki** offers a few switchable items via the FSDG Scenery Configurator, which allows you to control several elements of the scenery to suit your visual and performance needs.

No seasonal texture switch is required for Thessaloniki.

To be able to access this control panel, you need to have downloaded and installed the FSDG Scenery Configurator software. This is freely available in the '**Tools'** sections of our webshop: <u>http://fsdg-online.com</u>

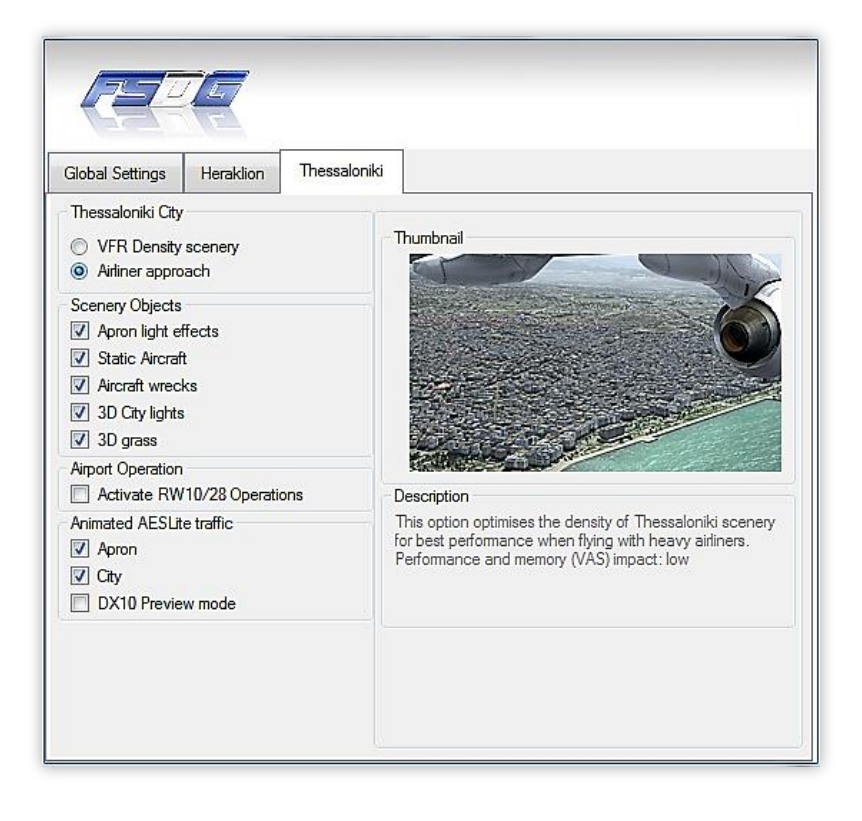

# F.A.Q.

**Q:** Is this add-on compatible with other add-ons like UTX, FTX or FS Global? **A:** There should be no problem with any other add-on.

### **Q:** I see objects popping in very suddenly if I change zoom levels, is this normal?

**A:** If you use a negative zoom value of less than -0.5, the simulator engine will display some objects a few seconds later than we intended. A zoom value of -0.5, or above, is recommended for smoother experience.

*Q: The scenery library is not updated automatically on installation of the add-on. How* can I fix this? **A:** If you use Windows Vista or Windows 7 you are strongly advised to start the setup as administrator (right-click in Win 7 and "run as administrator") and disable the User Account Control. Reinstall the add-on to make sure the setup added the Thessaloniki areas to the scenery library of FSX

Q: I have technical problems with installing or running this add-on. Can you help me?A: Yes! Please contact us at <a href="http://forum.flightsimdevelopmentgroup.com/">http://forum.flightsimdevelopmentgroup.com/</a>

Q: There seem to be issues with the airport lighting at day/night transitions. Is this normal?
A: No but it isn't curable. FSX sometimes has its own ways of switching day/night textures. If you face any texture or scenery problems, open the scenery library and click OK (or use the "refresh scenery" shortcut) to reload scenery and textures.